## HOW TO VIEW YOUR ACADEMIC ADVISEMENT REPORT

Step 1: Log in to Askcathy.pitt.edu using your Pitt username and password.

Step 2: Search for Student Center click on the icon or Start along the right-hand side.

Step 3: In the upper left-hand corner, click on Main Menu, then Self-Service, and then Student Center.

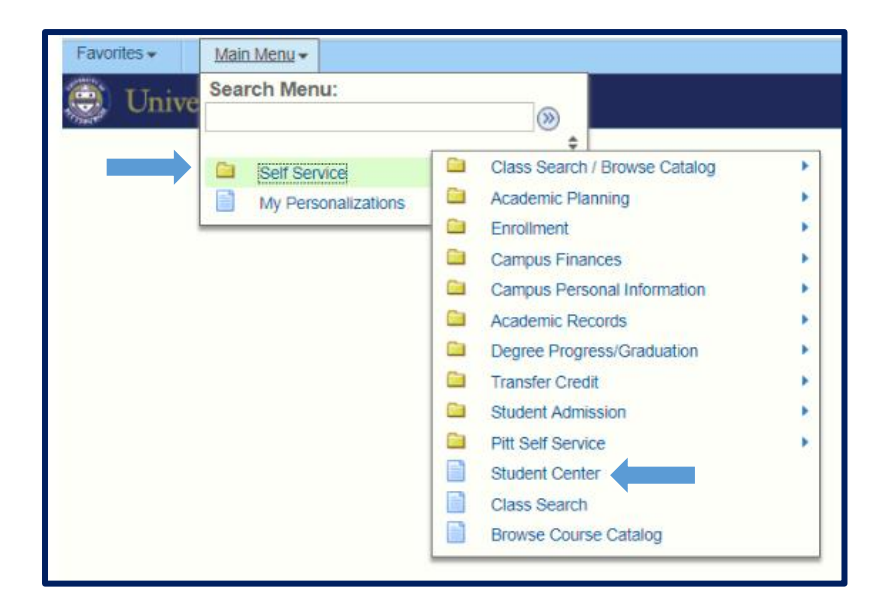

**Step 4:** This is your Student Center. To access your Academic Advisement Report, click on the drop-down menu where it says, **"other academic"** and click on **"Academic Requirements"** 

| Academics                                                                                                    |       |                                 |                                                             | The Holds                                                                 |
|----------------------------------------------------------------------------------------------------|-------|---------------------------------|-------------------------------------------------------------|---------------------------------------------------------------------------|
| My Class Schedule<br>Shopping Cart                                                                                                    | 📴 Dea | dlines 🛛 😡 URL                  | No Holds                                                    |                                                                           |
|                                                                                                    | This  | Week's Schedule                 | No riolds.                                                  |                                                                           |
| My Planner                                                                                                    |       | Class                           | Schedule                                                    | To Do List                                                                |
| Mid-Term Grades<br>Schedule Planner                                                                                                    | 3     | COMMRC 0300-1025<br>LEC (10271) | MoWe 10:00AM -<br>10:50AM<br>G24 Cathedral of               | No To Do's.                                                               |
| other academic v (>>>                                                                                                    |       |                                 | Learning                                                    | Enrollment Dates                                                          |
| Academic Requirements<br>Advising Notes<br>Course History<br>Grades<br>Transcript: View Unofficial<br>Transfer Credit: Report<br>What if Report<br>other academic | 3     | COMMRC 0300-1035<br>REC (10517) | Th 9:00AM - 9:50AM<br>208A Cathedral of<br>Learning         | Enrollment Appointment<br>You may begin enrolling for the                 |
|                                                                                                    | 8     | COMMRC 0520-1122<br>LEC (28615) | MoWeFr 11:00AM -<br>11:50AM<br>149 Cathedral of<br>Learning | Fall Term 2020-2021 Academic<br>Term session on April 1, 2020<br>10:45AM. |
|                                                                                                    | 3     | PS 0300-1100<br>LEC (11111)     | MoWe 9:00AM -<br>9:50AM<br>G24 Cathedral of<br>Learning     | ▼ Advisor                                                                 |
|                                                                                                    | 3     | PS 0300-1155<br>REC (21292)     | Fr 1:00PM - 1:50PM<br>4625 Wesley W<br>Posvar Hall          | Program Advisor                                                           |
|                                                                                                    | 2     | PSY 0010-1050<br>LEC (11355)    | TuTh 11:00AM -<br>12:15PM<br>121 Lawrence Hall              | Details <b>&gt;</b>                                                       |
|                                                                                                    |       |                                 | Weekly Schedule                                             |                                                                           |

Step 5: Click on "View Report as PDF"

| University of Pittsburgh   Undergraduate                                                                                                    |                                                                             |                                                                                       |                                             |   |  |  |  |  |
|----------------------------------------------------------------------------------------------------|-----------------------------------------------------------------------------|---------------------------------------------------------------------------------------|---------------------------------------------|---|--|--|--|--|
| This report last generated on                                                                                                    | 03/25/2020 8:25AM                                                           |                                                                                       |                                             |   |  |  |  |  |
| Collapse All                                                                                                    | Expand All                                                                  | View Repor                                                                            | rt as PDF                                   | • |  |  |  |  |
|                                                                                                    | 🞯 Taken                                                                     | 🔶 In Progress                                                                         | 🖈 Planned                                   |   |  |  |  |  |
| ▼ ANNOUNCEMENT REGA                                                                                                    | RDING THE ACADE                                                             | MIC ADVISEMENT RE                                                                     | PORT                                        |   |  |  |  |  |
| This academic Advisement Repo<br>currently enrolled, the requireme<br>them, and how many credits you                                                                                                    | rt will note the academ<br>nts for each program a<br>have earned that are a | ic programs and plans in w<br>nd plan and whether you h<br>applicable to each program | rhich you are<br>ave fulfilled<br>and plan. |   |  |  |  |  |
| THIS REPORT USES IN PROGRESS COURSES IN ITS CALCULATIONS. "G" AND "I" GRADES<br>ARE CONSIDERED IN PROGRESS. THIS REPORT ASSUMES THE SUCCESSFUL<br>COMPLETION (GRADE ENTERED) FOR ALL IN PROGRESS COURSEWORK. PLEASE NOTE<br>THAT IN PROGRESS COURSEWORK MAY INCLUDE REPEATS. ALL IN PROGRESS<br>COURSEWORK MAY NOT BE COUNTED AS NEW CREDIT.                         |                                                                             |                                                                                       |                                             |   |  |  |  |  |
| This report may require manual adjustments to reflect approved exceptions to requirements, credit earned while studying abroad, and other unique circumstances. If you have any questions about this report, please contact your academic advisor. This report is not an official transcript and is subject to changes, updates, and corrections as needed.(RG 6665) |                                                                             |                                                                                       |                                             |   |  |  |  |  |
| The following courses are                                                                                                    | considered 'In Prog                                                         | ress'.                                                                                |                                             |   |  |  |  |  |
|                                                                                                    |                                                                             |                                                                                       |                                             |   |  |  |  |  |

**Step 6:** Review your Academic Advisement Report to see which General Education Requirements you still need to fulfill.

|                                                                                                    | Universit                                                          | y of<br>ourgh                                                             |                                                                      | AC                                                                                                    |                                                                                                    | ADVISE                                                                                                    | MENT ST                                                                                                    | TUDE                                                                                  | NT REPORT                                                                                                    |
|----------------------------------------------------------------------------------------------------|--------------------------------------------------------------------|---------------------------------------------------------------------------|----------------------------------------------------------------------|----------------------------------------------------------------------------------------------------|----------------------------------------------------------------------------------------------------|----------------------------------------------------------------------------------------------------|----------------------------------------------------------------------------------------------------|---------------------------------------------------------------------------------------|----------------------------------------------------------------------------------------------------|
|                                                                                                    |                                                                    |                                                                           |                                                                      | Program: Dietrich Sch Arts and Sciences Program<br>Plan: Undeclared Major<br>Sub Plan: Undeclared Intended Major                                                                                                    |                                                                                                    |                                                                                                    | Term Declared S   Fail Term 2019-2020 Not S   Fail Term 2019-2020 S   Fail Term 2019-2020 S                                  |                                                                                       | <u>Status</u> *<br>Not Satisfied<br>Satisfied<br>Satisfied                                                        |
|                                                                                                    |                                                                    |                                                                           |                                                                      | * Status pending venticatio                                                                                                    | in from academic advis                                                                                                | or/school.                                                                                                    |                                                                                                    |                                                                                       |                                                                                                    |
| ANNOUNCEMENT REGARDING THE ACADEMIC<br>ADVISEMENT REPORT<br>This academic Advisement Report will note the academic programs and<br>plans in which you are currently enrolled, the requirements for each<br>program and plan and whether you have fulfilled them, and how many<br>credits you have earned that are applicable to each program and plan. |                                                                    |                                                                           |                                                                      | innovative curriculum that provides students with the skills, knowledge, and<br>analytical skills, disciplinary understanding, intellectual curiosity, and<br>creative oportunities that will allow them to engage and adapt in an<br>increasingly diverse and rapidly changing workl. Diversity and inclusion are<br>part of the core mission of our school and the university and are key<br>matters for our students and society. Of allied importance is the<br>understanding of combey clobal issues and different calityres. (RG 47) |                                                                                                    |                                                                                                    |                                                                                                    |                                                                                       |                                                                                                    |
| HIS REPOR                                                                                                    | T USES IN PF                                                       | OGRESS COU                                                                | RSES IN I                                                            | TS                                                                                                    | Workshop                                                                                                    | in Compositio                                                                                                    | n - Satisfied                                                                                                    |                                                                                       |                                                                                                    |
| CALCULATIONS. "G" AND "F GRADES ARE CONSIDERED IN<br>PROGRESS. THIS REPORT ASSUMES THE SUCCESSFUL<br>COMPLETION (GRADE ENTERED) FOR ALL IN PROGRESS<br>COURSEWORK. PLEASE NOTE THAT IN PROGRESS COURSEWORK                                                                                                    |                                                                    |                                                                           | Satisfied: English Test Scores<br>Seminar in Composition - Satisfied |                                                                                                    |                                                                                                    |                                                                                                    |                                                                                                    |                                                                                       |                                                                                                    |
| AAY INCLUDE                                                                                                    | E REPEATS. A                                                       | ALL IN PROGRE                                                             | SS COUF                                                              | SEWORK MAY                                                                                                    | Term                                                                                                    | Subject                                                                                                    | Catalog Nbr                                                                                                    | Units                                                                                 | Grade                                                                                                    |
| ubject to char<br>The follow<br>This report a<br>10).<br>Term                                                                                                    | nges, updates,<br>ving course<br>assumes the s<br>Subject          | and corrections<br>s are conside<br>uccessful compl<br>Catalog Nbr        | as neede<br>ered 'In I<br>etion of th<br>Units                       | d.(RG 6665)<br>Progress',<br>a following (3113-<br>Grade                                                                                                    | Please Ne<br>"Writing In<br>the section<br>Requirem<br>your advit<br>requireme<br>• <b>Course</b><br><u>Algebra</u> - | ote: Not all sec<br>intensive" cours<br>in you are regis<br>eent Course" is<br>sor if you have<br>ent.(RQL 948-4<br>es: 2.00 require<br>Satisfied | tions of the cour<br>les. When check<br>stering for, pleas<br>listed under Cla<br>any questions a<br>0)<br>ad, 0.00 used, 2. | ses on this<br>ing the Cla<br>e verify tha<br>ss Attribut<br>bout which<br>.00 needed | s list are offered as<br>ass Detail page for<br>at "Writing<br>es. You can consult<br>n courses fulfill this<br>d |
| 2020Spring                                                                                                    | COMMRC                                                             | 0300                                                                      | 3.00                                                                 | In Progress                                                                                                    | Torm                                                                                                    | Subject                                                                                                    | Catalog Nbr                                                                                                    | Unite                                                                                 | Grade                                                                                                    |
| 2020Spring<br>2020Spring                                                                                                    | PS                                                                 | 0300                                                                      | 3.00                                                                 | In Progress                                                                                                    | 2019Fall                                                                                                    | MATH                                                                                                    | 0220                                                                                                    | 4.00                                                                                  | Transfer                                                                                                    |
| 2020Spring                                                                                                    | PSY                                                                | 0010                                                                      | 3.00                                                                 | In Progress                                                                                                    | Quantitati                                                                                                    | ve Formal Rea                                                                                                    | soning - Satisfi                                                                                                    | ed                                                                                    |                                                                                                    |
| &S Gradu                                                                                                    | ation Req                                                          | uirements                                                                 |                                                                      |                                                                                                    | Term                                                                                                    | Subject                                                                                                    | Catalog Nbr                                                                                                    | Units                                                                                 | Grade                                                                                                    |
| ot Satisfied:<br>ad Sciences                                                                                                    | Graduation R<br>(RG 124)                                           | equirements for                                                           | the Dietric                                                          | h School of Arts                                                                                                    | 2019Fall                                                                                                    | MATH                                                                                                    | 0220                                                                                                    | 4.00                                                                                  | Transfer                                                                                                    |
| Minimum<br>20 units and a<br>tudents must<br>ninor) and the                                                                                                    | Units and (<br>a cumulative G<br>earn at least I<br>final 30 units | GPA Require<br>GPA of 2.0 are re<br>half of the units f<br>toward the A&S | ment<br>quired to<br>or the A&S<br>degree wh                         | graduate from A&S.<br>5 major (and official<br>nile enrolled as an                                                                                                    | Second L<br>This rec<br>Exempt<br>Entered<br>Diversity                                                                | <u>anguage</u> - Wai<br>Juirement has<br>High School Li<br>I by: CRAIN<br>Course - Satis                                                          | ived<br>been waived<br>anguage<br>fied                                                                                       |                                                                                       |                                                                                                    |
| &S student. (                                                                                                    | RQ 6)                                                              |                                                                           |                                                                      |                                                                                                    | Term                                                                                                    | Subject                                                                                                    | Catalog Nbr                                                                                                    | Units                                                                                 | Grade                                                                                                    |
| maximum of                                                                                                    | 4 PEDC units                                                       | may be used to                                                            | ward the 1                                                           | 20 units required                                                                                                    | 2019Fall                                                                                                    | ENGCMP                                                                                                    | 0212                                                                                                    | 3.00                                                                                  | A-                                                                                                    |
| or graduation.                                                                                                    |                                                                    |                                                                           |                                                                      | •                                                                                                    | 2019Fall                                                                                                    | HIST                                                                                                    | 0600                                                                                                    | 3.00                                                                                  | Transfer                                                                                                    |
|                                                                                                    |                                                                    |                                                                           |                                                                      |                                                                                                    | 2019Fall<br>2019Fall                                                                                                  | SOC                                                                                                    | 0283                                                                                                    | 3.00                                                                                  | C C                                                                                                    |
| A&S 120 U<br>Requireme                                                                                                    | Init Requirement<br>Int (Actual nun                                | nt - Not Satisfie                                                         | d: Minimu<br>dits in pro                                             | m 120 Units<br>gress) (RQL 6-10)                                                                                                    | Division                                                                                                    | Requirement                                                                                                    | nts in the Hur                                                                                                    | nanities                                                                              | and Arts                                                                                                    |
| · Units: 1                                                                                                    | 20.00 required                                                     | 1, 38.00 used, 82                                                         | U neede                                                              | D                                                                                                    | following                                                                                                    | areas: Humani                                                                                                    | ties and the Arts                                                                                                    | (RQ 2)                                                                                | 40.0.000.000.000                                                                                                  |